## Setup Microsoft Outlook 2007/10 Profile at home

1. Open the Control Panel. (控制台)

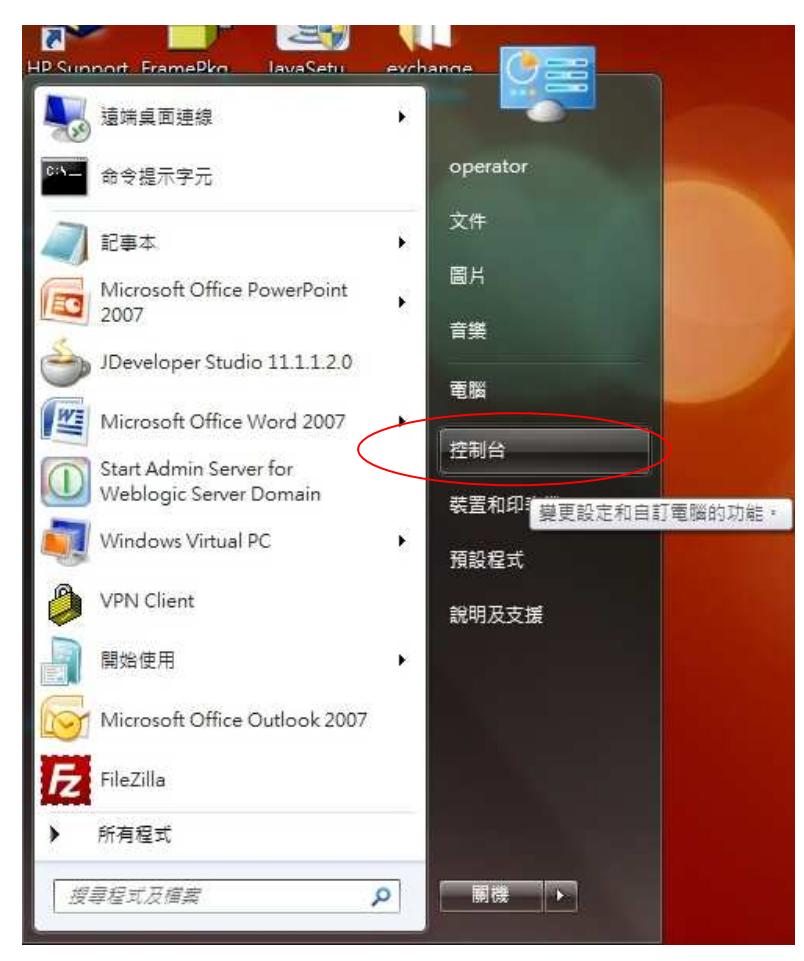

2. Double click the Mail (郵件) icon

| 調整電腦設定            |                            |                           |  |
|-------------------|----------------------------|---------------------------|--|
| 📢 HomeGroup       | HP Quick Launch<br>Buttons | (A) HP Wireless Assistant |  |
| Java (            | Mail                       | QuickTime                 |  |
| Windows CardSpace | Windows Defender           | Windows Update            |  |
| 工作列及 [開始] 功能表     | 日期和時間                      | ● 同步中心                    |  |
| ■ 自動播放            | 2 色彩管理                     | 行動作業中心                    |  |

## 3. Click "Show Profile" icon.

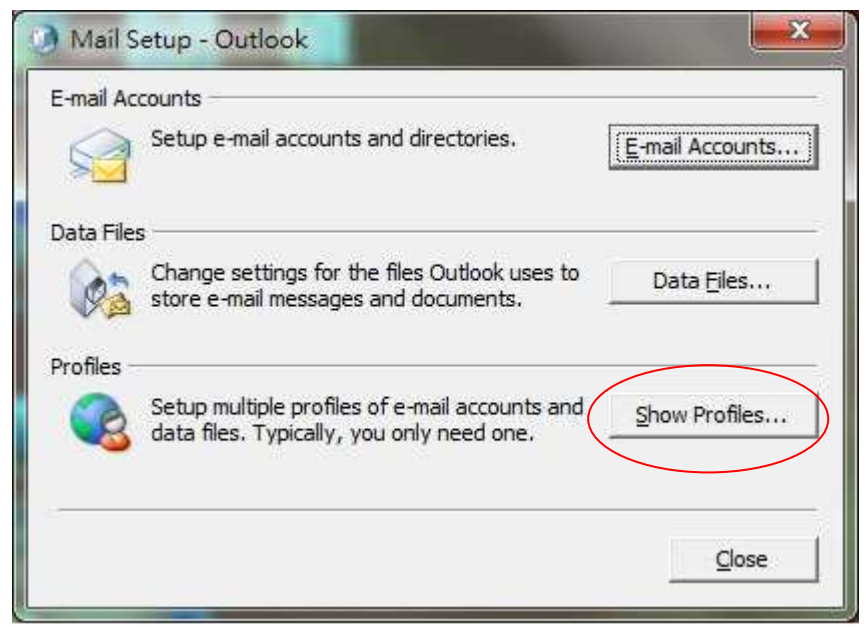

4. Click the Add (新增) button to add a new profile for the outlook

| The follo       | owing profiles                       | are set up on thi | s computer: |
|-----------------|--------------------------------------|-------------------|-------------|
|                 |                                      |                   | *           |
|                 |                                      |                   | *           |
| A <u>d</u> d    | Remove<br>Microsoft Offi             | Properties        |             |
| Prompt f Always | for a profile to<br>use this profile | be used           | , no promet |
|                 |                                      | 1                 | <u></u>     |
|                 |                                      |                   |             |

5. Enter the Profile Name"user name" (e.g. ecs-enquiry). Then click OK(確定)

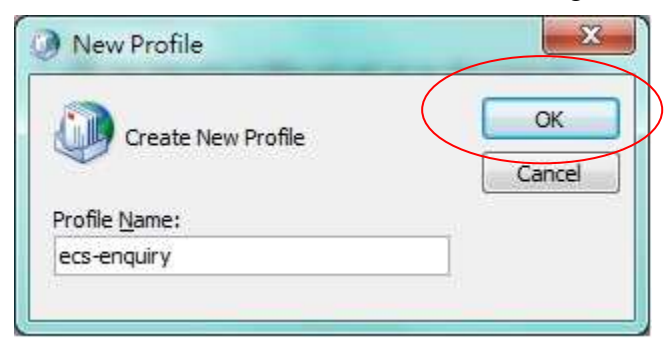

6. Select Microsoft Exchange, POP3, IMAP, or HTTP. Then press Next(下一步).

| Add New E  | -mail Account                                                                                                    | ×      |
|------------|----------------------------------------------------------------------------------------------------|--------|
| Choose E-r | nail Service                                                                                                    | 炎      |
| 0          | Microsoft Exchange, POP3, IMAP, or HTTP<br>Connect to an e-mail account at your Internet service provider (ISP) or your<br>organization's Microsoft Exchange server. |        |
|            | Connect to a server type shown below.<br>Fax Mail Transport<br>Outlook Mobile Service (Text Messaging)                                                               |        |
|            |                                                                                                    |        |
|            |                                                                                                    |        |
|            | < <u>B</u> ac Next >                                                                                                    | Cancel |

## 7. Input the user name (e.g. ecs-enquiry)

Input the e-mail Address (e.g. <u>ecs-enquiry@vtc.edu.hk</u>) and the password.

Then press Next (下一步).

| Clicking Next will<br>Exchange server | contact your e-mail server and configure your Internet service provider or Micro<br>account settings. | soft |
|---------------------------------------|----------------------------------------------------------------------------------------------------|------|
| <u>Y</u> our <mark>N</mark> ame:      | ecs-enquiry                                                                                           |      |
|                                       | Example: Barbara Sankovic                                                                             |      |
| E-mail Address:                       | ecs-enquiry@vtc.edu.hk                                                                                |      |
|                                       | Example: barbara@contoso.com                                                                          |      |
| Password:                             | ******                                                                                                |      |
| Re <u>t</u> ype Password:             | *****                                                                                                 |      |
|                                       | I ype the password your Internet service provider has given you.                                      |      |
| Manually configure                    | server settings or additional server types                                                            |      |

8. Outlook will search and configure your e-mail account setting automatically, please wait several minutes.

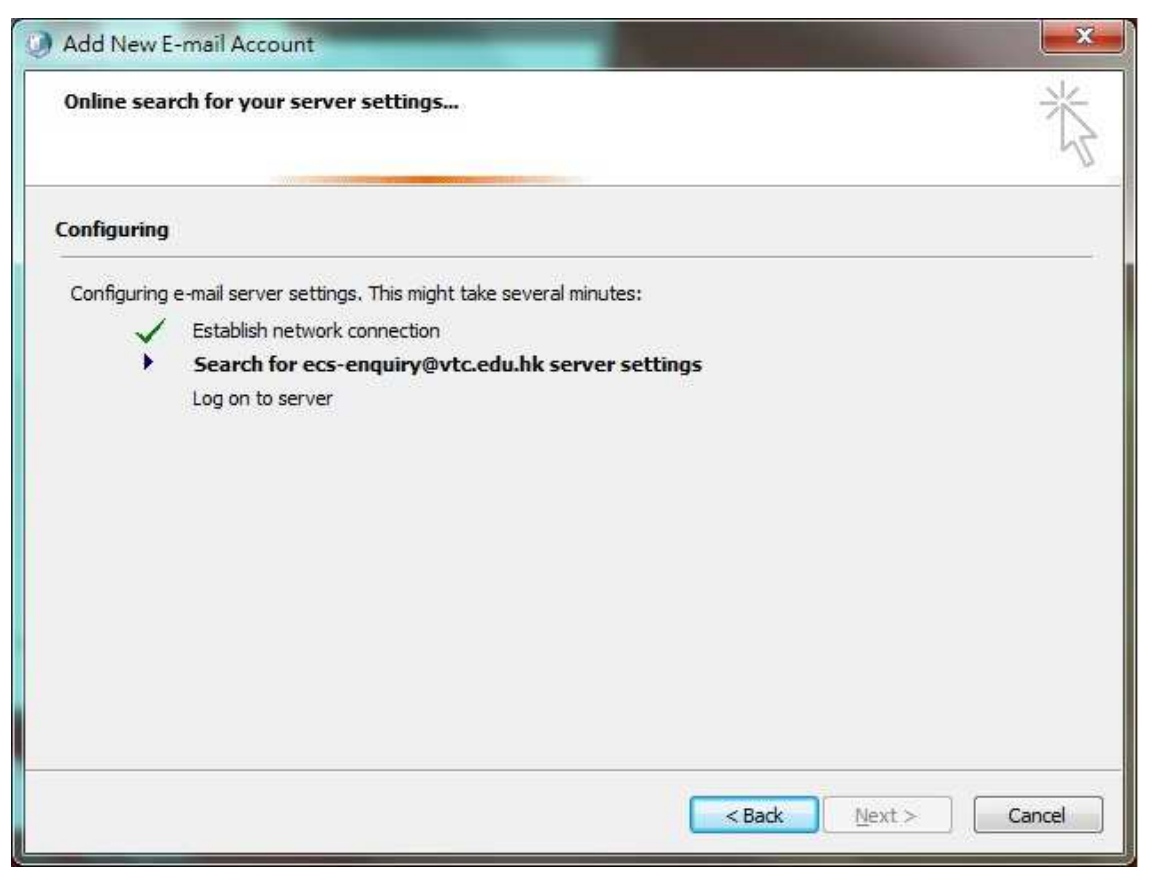

9. Input the e-mail Address (e.g. <u>ecs-enquiry@vtc.edu.hk</u>) and the password.

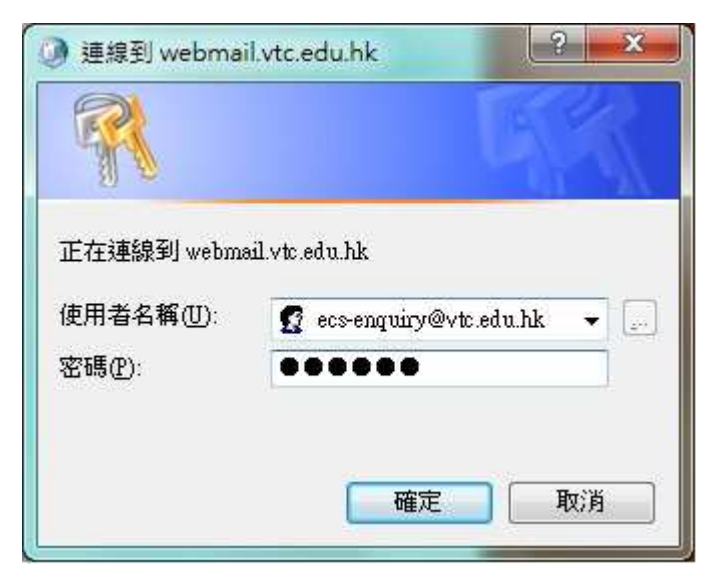

10. Press Finish to complete the setup.

| Congratula  | tions!                                                                    | 长        |
|-------------|---------------------------------------------------------------------------|----------|
| Configuring |                                                                           |          |
| Configuring | e-mail server settings. This might take several minutes:                  |          |
| ~           | Establish network connection                                              |          |
| ~           | Search for ecs-enquiry@vtc.edu.hk server settings                         |          |
| ~           | Log on to server                                                          |          |
| 8           | Your e-mail account is successfully configured to use Microsoft Exchange. |          |
| Manually c  | onfigure <mark>s</mark> erver settings                                    |          |
|             |                                                                           | <u> </u> |

11. Make sure the new profile has been created then click OK to finish

| The fol                                       | owing pr <u>o</u> files                               | are set up on thi                | is computer:  |
|-----------------------------------------------|-------------------------------------------------------|----------------------------------|---------------|
| ecs-enquiry                                   |                                                       |                                  | *             |
|                                               |                                                       |                                  | -             |
| Add                                           | Remove                                                | Properties                       | Сору          |
| When starting<br>• <u>P</u> rompt<br>C Always | Microsoft Off<br>for a profile to<br>use this profile | ice Outlook, use<br>be used<br>e | this profile: |
| ecs-en                                        | quiry                                                 |                                  | <u></u>       |

12. Double the Outlook Icon, the Outlook will pop up the Login Box. Input the e-mail Address (e.g. <u>ecs-enquiry@vtc.edu.hk</u>) and the password.

| 重線到 webmail.vtd                                                                   | :.edu.hk 🛛 🕄 🗙                                 |
|-----------------------------------------------------------------------------------|------------------------------------------------|
| <ol> <li>(1) で</li> <li>正在連線到 webma</li> <li>使用者名稱(①):</li> <li>密碼(P):</li> </ol> | ail.vtc.edu.hk<br>😰 ecs-enquiry@vtc.edu.hk 👻 📰 |
|                                                                                   | 確定 取消                                          |

Outlook Profile has created completely.